## 如何登入本校的 Google 帳戶

1. 學生註冊編號

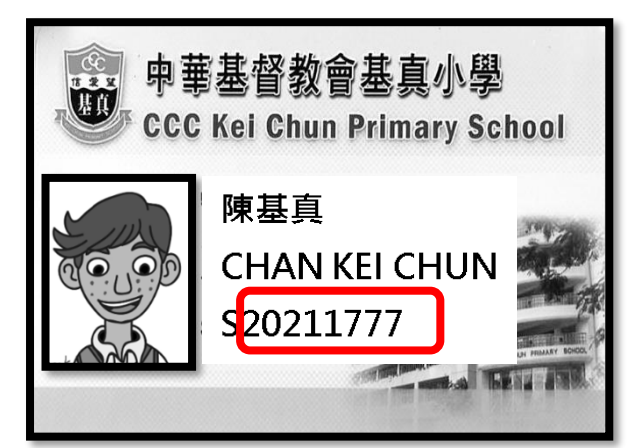

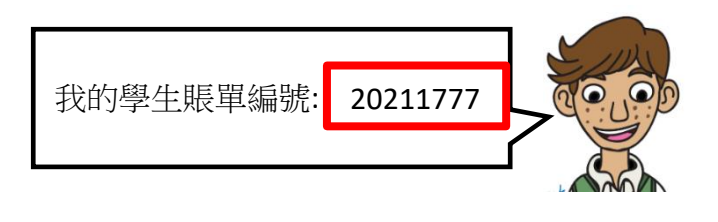

範例:

登入的電子郵件: 20211xxx@keichun.edu.hk

其中 20211xxx 是您的學生編號

然後按下一步

- 1. 使用 Google Chrome 登入 www.google.com 或直接登入帳戶 accounts.google.com
- 2. 按登入按鈕

| Google+ | 搜尋 | 圖片 | 地圖 | Play | YouTube | 新聞 | Gmail | 更多▼                                  | 登入 🛱 |
|---------|----|----|----|------|---------|----|-------|--------------------------------------|------|
|         |    |    |    |      |         |    |       |                                      |      |
|         |    |    |    |      |         |    |       |                                      |      |
|         |    |    |    |      |         |    |       |                                      |      |
|         |    |    |    |      |         |    |       |                                      |      |
|         |    |    |    |      |         |    |       | Casala                               |      |
|         |    |    |    |      |         |    |       | Goodle                               |      |
|         |    |    |    |      |         |    |       | る市港                                  |      |
|         |    |    |    |      |         |    |       |                                      |      |
|         |    |    |    |      |         |    |       | Ŷ                                    |      |
|         |    |    |    |      |         |    |       | Google 搜尋 好手氣                        |      |
|         |    |    |    |      |         |    |       |                                      |      |
|         |    |    |    |      |         |    |       | Google.com.hk中顯示的語言為: 中文(简体) English |      |

## 3. 您會看見以下的登入頁面

| Google                            |
|-----------------------------------|
| 只要一個帳戶,所有 Google 服務暢行無阻。          |
| 使用您的 Google 帳戶登入                  |
|                                   |
| 輸入您的電子郵件                          |
| ₹— <b>不</b>                       |
| 需要協助嗎?                            |
|                                   |
| 建立帳戶                              |
| 只要一個 Google 帳戶,即可使用 Google 各項優質服務 |
| G M 🗷 🖬 🕹 🔶 💿                     |
|                                   |

範例:

登入的電子郵件:20211xxx@keichun.edu.hk

其中 20211xxx 是您的學生編號

然後按下一步

4. 輸入您的 Google 帳戶密碼 (預設密碼為學生的出生年月日: YYYYMMDD)

然後按登入